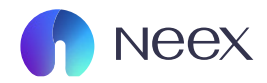

# HƯỚNG DÂN TẢI VÀ ĐĂNG NHẬP COPYTRADE CỦA NEEX MOBILE

Version 1.0 / 2025

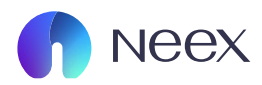

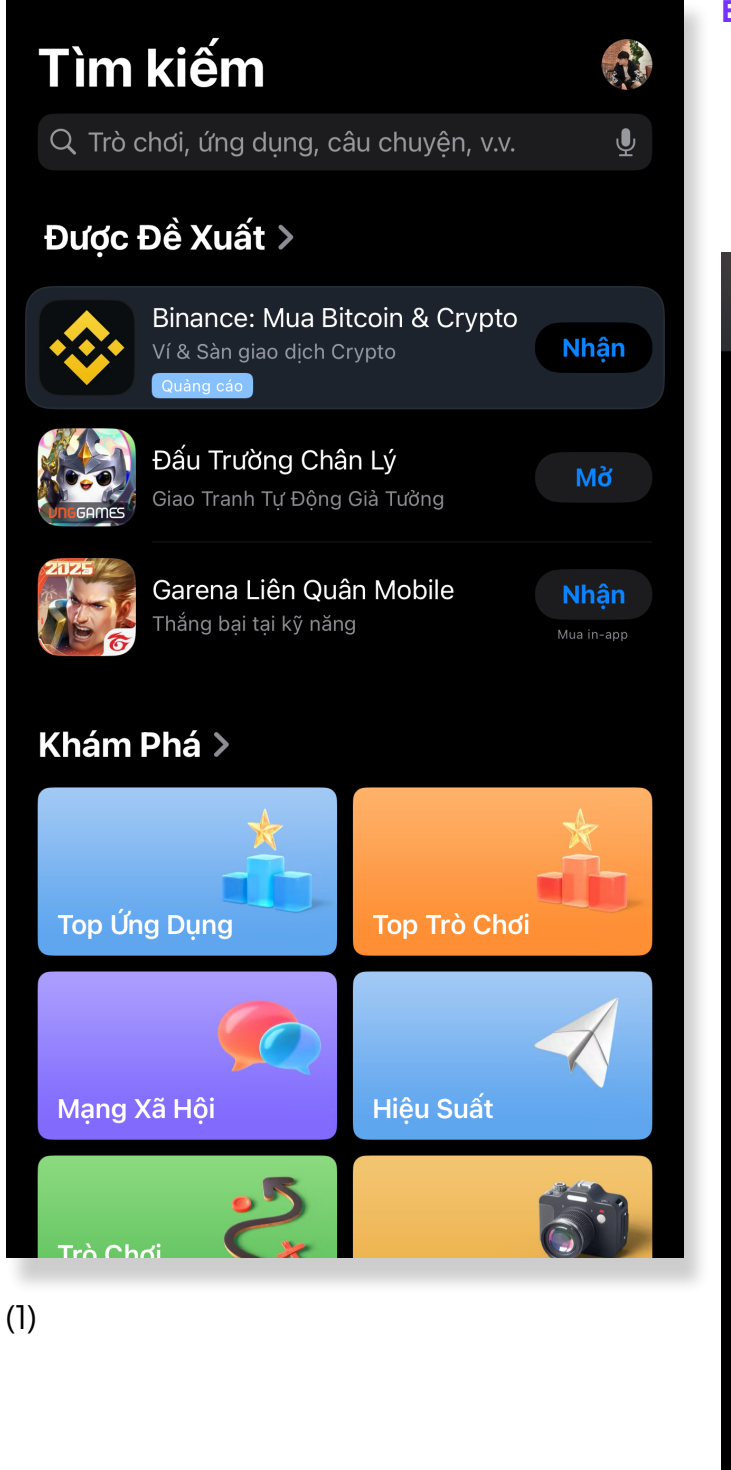

## BƯỞC 1: TÌM KIẾM ỨNG DỤNG

- Truy cập App Store (hoặc CH Play nếu sử dụng máy Android).
- Tìm kiếm từ khóa Neex Copytrade.

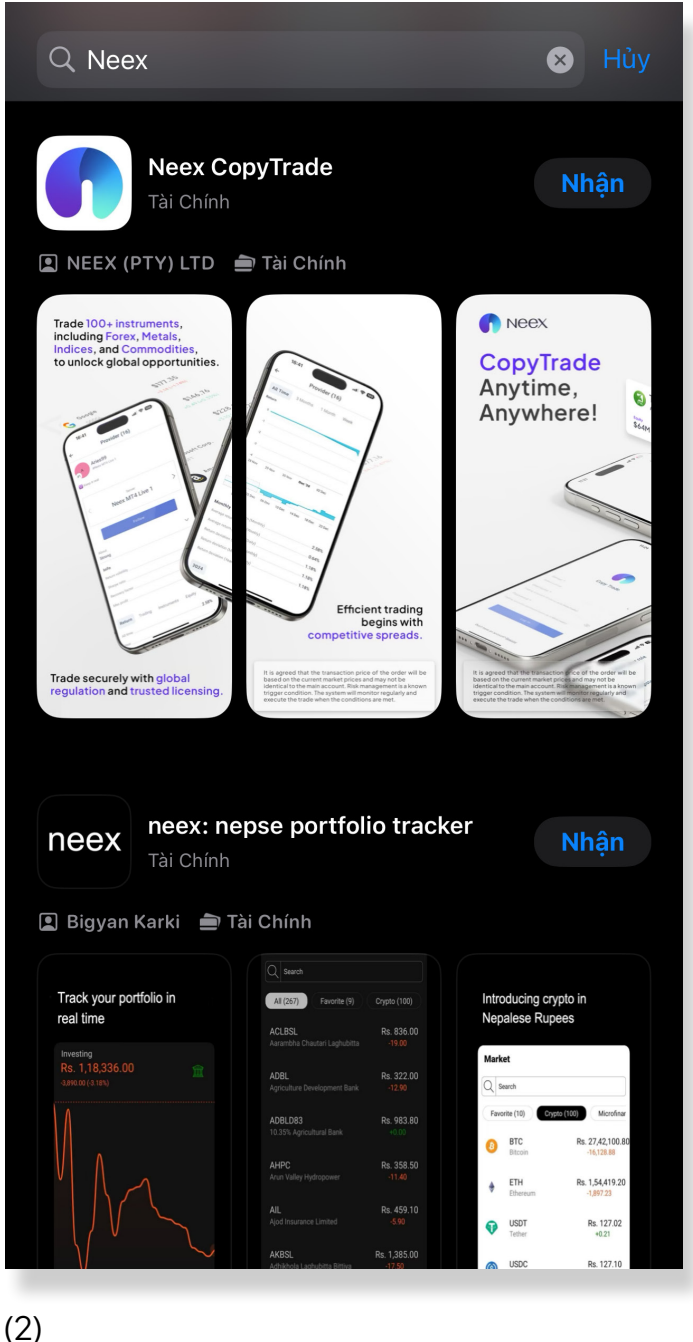

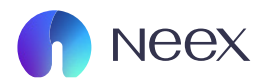

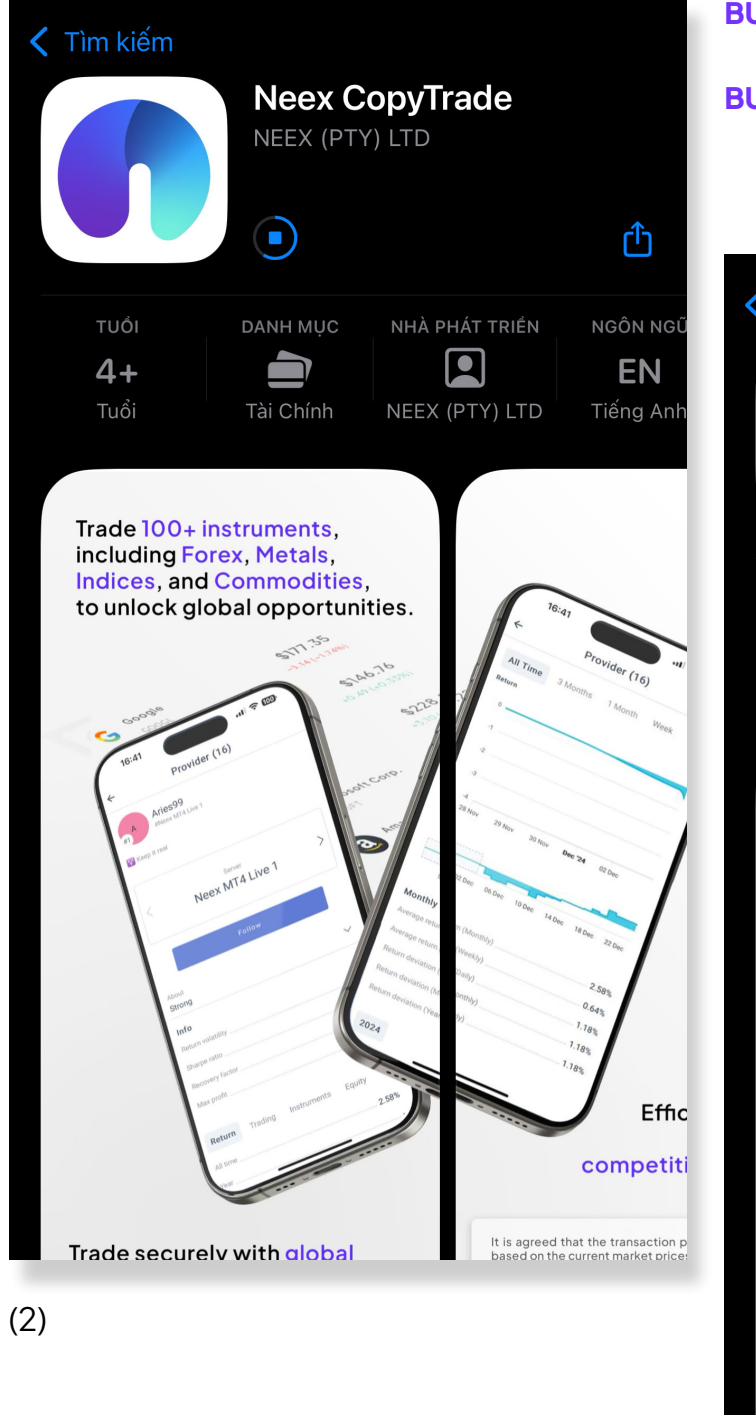

## BƯỚC 2: TẢI ỨNG DUNG VỀ

- Tiến hành tải và cài đặt Neex Copytrade. BƯỚC 3: MỞ ỨNG DỤNG

- Sau khi tải về, bấm vào biểu tượng để mở

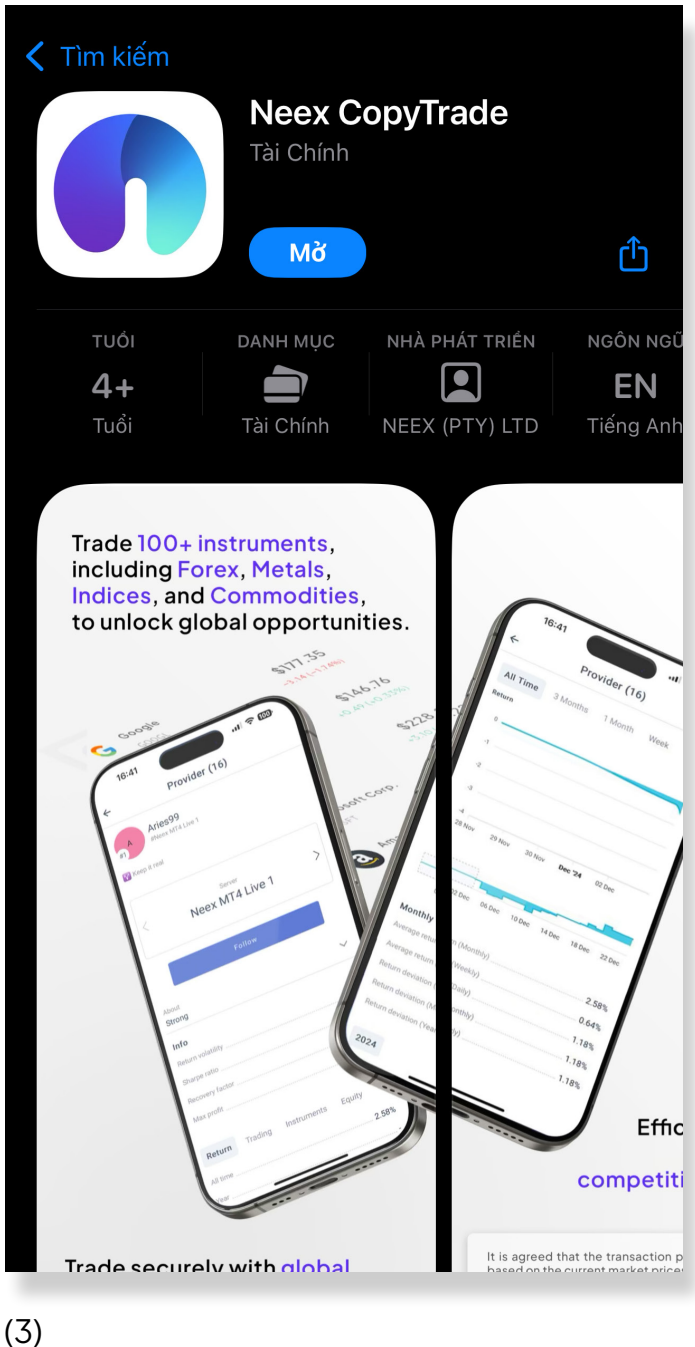

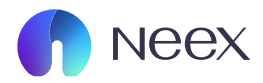

| En 🗸                                               | <ul> <li>BƯỚC 4: ĐĂNG NHẬP TÀI KHOẢN</li> <li>- Khi giao diện đăng nhập hiện ra, bạn nhập<br/>thông tin tài khoản giao dịch của mình.</li> <li>BƯỚC 5: CHỌN NỀN TẢNG GIAO DỊCH</li> <li>- Chọn nền tảng mà bạn sử dụng (MT4   MT5).</li> </ul> |  |
|----------------------------------------------------|----------------------------------------------------------------------------------------------------|--|
|                                                    | En 🗸                                                                                                    |  |
| Copy Trade                                         |                                                                                                    |  |
| Server *                                           |                                                                                                    |  |
| Username *                                         | Copy Trade                                                                                                    |  |
| Trading account's ID (same as in MetaTrader)       | C Server *                                                                                                    |  |
| Password *                                         |                                                                                                    |  |
| Trading account's password (same as in MetaTrader) | Neex MT4 Live 1                                                                                                    |  |
| Log In                                             | Neex MT5 Live 2                                                                                                    |  |
|                                                    | Password *                                                                                                    |  |
|                                                    | Trading account's password (same as in MetaTrader)                                                                                                    |  |
| (4)                                                | Log In                                                                                                    |  |
|                                                    |                                                                                                    |  |
|                                                    | (5)                                                                                                    |  |

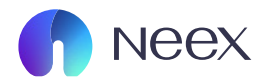

| Summary                                                                                        |         |  |
|------------------------------------------------------------------------------------------------|---------|--|
| My portfolio +                                                                                 |         |  |
| You don't have any subscriptions yet.<br>Discover a provider to follow                         |         |  |
| My providers                                                                                   | +       |  |
| Follower growth                                                                                |         |  |
| C O<br>O total                                                                                 |         |  |
| Results for February                                                                           |         |  |
| Neex Provider                                                                                  | Equity  |  |
| Active #Public                                                                                 | \$11.47 |  |
| <u>See more</u>                                                                                |         |  |
| My watchlist                                                                                   |         |  |
| The watchlist is currently empty.<br>Find providers you like in Discover and add them<br>here. |         |  |
|                                                                                                |         |  |

# BƯỚC 6: NHẬP THÔNG TIN TÀI KHOẢN

- Nhập tên tài khoản giao dịch của bạn.
- Nhập mật khẩu giao dịch của bạn.

### BƯỚC 7: ĐĂNG NHẬP

 Chọn Đăng nhập để hoàn tất và bắt đầu sử dụng ứng dụng.

## BƯỚC 8: SỬ DỤNG ỨNG DỤNG

- Sau khi đăng nhập thành công, bạn có thể bắt đầu sử dụng Neex Copytrade bình thường.

- Bạn có thể tìm kiếm và sao chép các giao dịch từ các trader khác, quản lý tài khoản của mình và theo dõi hiệu suất giao dịch ngay trên giao diện chính của ứng dụng.

### (6)